### 1. INDICAZIONI DI TRANSITO SCAVALCHI AUTOSTRADALI SULLA RETE ASPI

La Società Autostrade per l'Italia Spa (ASPI) per i transiti eccezionali sui cavalcavia della rete provinciale e comunale sovrappassanti la rete Aspi, indica i valori e le condizioni di transitabilità in una apposita mappa, redatta da ASPI, al link pubblico <u>https://www2.autostrade.it/BVSTeCrossing/public</u> dell'applicativo web denominato "**TE-Crossing**".

In essa, sono distinti i seguenti tipi di transito, che non richiedono specifico nullaosta tecnico, ma descrivono le particolari condizioni a cui sono assoggettati:

- transito "libero"
- transito "condizionato"

Oltre i limiti di soglia di transito "condizionato", il nullaosta richiesto ad ASPI, dall'Amministrazione che autorizza la circolazione del veicolo/trasporto eccezionale, è soggetto al pagamento di un onere stabilito da ASPI, salvo per i casi di ripetizione di procedimenti autorizzatori riguardanti identiche configurazioni di carico.

I valori di portata dei transiti liberi/condizionati sono rinvenibili al link del **TE-Crossing** <u>https://www2.autostrade.it/BVSPortal/#home</u>, sviluppato da ASPI per semplificare le comunicazioni tra i soggetti coinvolti (Autotrasportatore, Ente proprietario della strada, Concessionaria proprietaria della struttura portante).

Si precisa che, il transito sul cavalcavia sovrappassante la rete ASPI del veicolo/convoglio oltre il limite di massa (art. 62 N.C.d.S.), verrà comunicato dall'Amministrazione rilasciante l'autorizzazione di tipo **singolo/multiplo** ad ASPI, che potrà rispondere anche senza il pagamento di alcun onere, a seguito delle proprie valutazioni. Il richiedente ha l'obbligo in sede di domanda per trasporto con eccedenza di massa, di indicare il/i cavalcavia ASPI interessato/i al transito con l'inserimento della combinazione di assi-interassi, anche in caso di transito "libero" o "condizionato".

### 2. CONSULTAZIONE SCAVALCHI AUTOSTRADALI SULLA RETE ASPI

Al link pubblico <u>https://www2.autostrade.it/BVSTeCrossing/public</u> è disponibile la mappa generale dei cavalcavia di Autostrade per l'Italia Spa (qualora l'accesso risultasse bloccato, si suggerisce di verificare la compatibilità del browser). Ogni singolo cavalcavia può essere rintracciato direttamente da mappa (scorrendo e/o zoomando la mappa fino alla posizione conosciuta), oppure inserendo il codice AISCAT nello spazio di ricerca in alto a sinistra (i codici e/o nomi/identificativi simili possono proporre più cavalcavia).

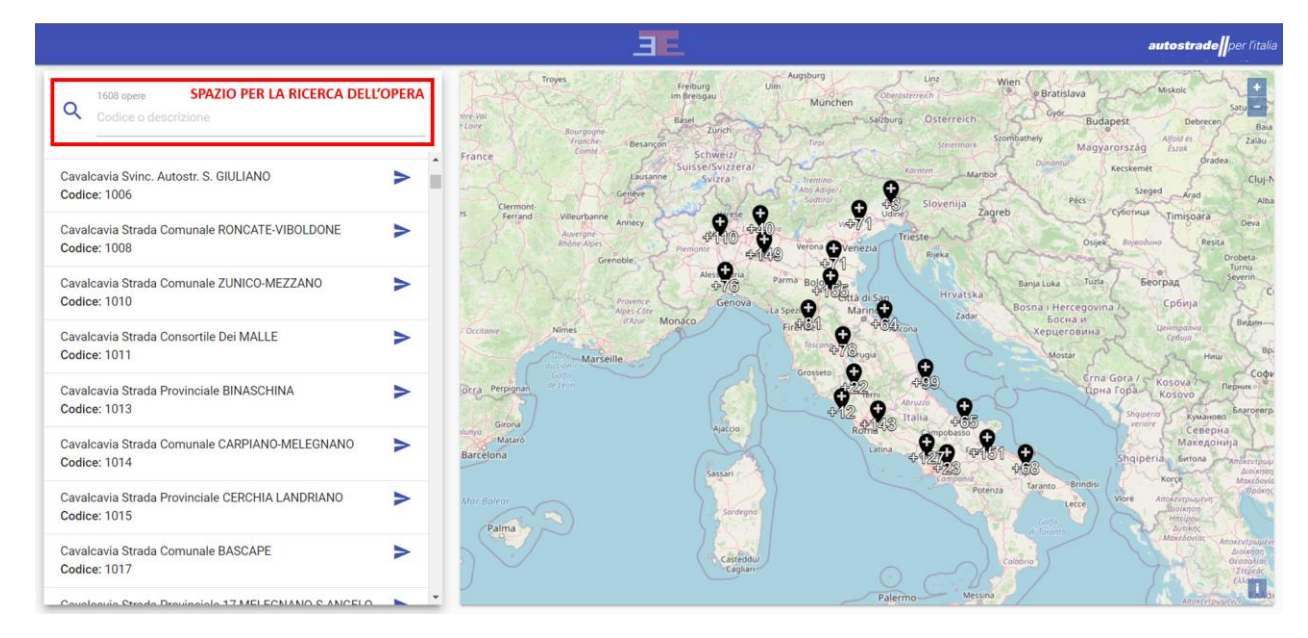

Individuato il cavalcavia ricercato, tramite ricerca geografica o codice alfanumerico/descrizione dell'opera, e cliccando sul puntatore geografico, si apre una finestra pop-up con i valori e le condizioni di transitabilità (libero/condizionato) dello stesso.

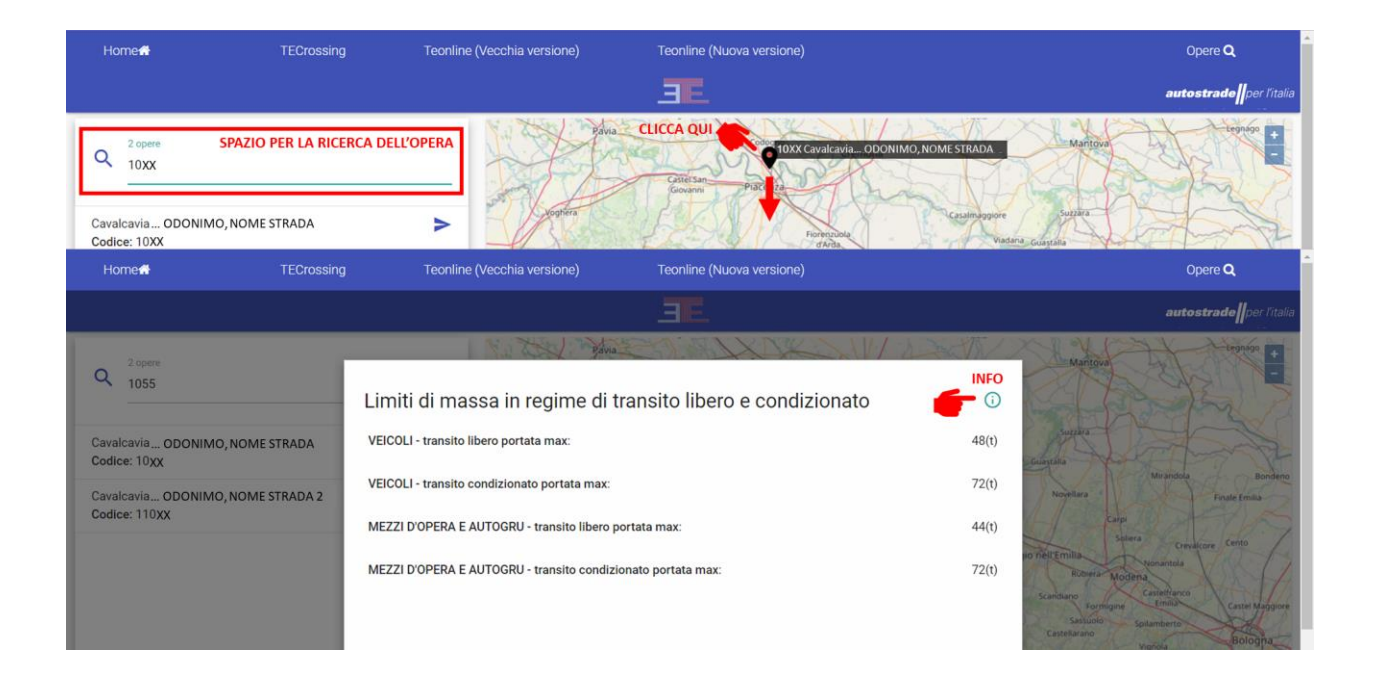

Cliccando sulla "i" di INFO, presente nella suddetta finestra di dettaglio, si potrà avere accesso alla legenda esplicativa:

#### LEGENDA

- a) il valore indicato alla voce "transito libero" esprime il limite di massa complessiva a pieno carico entro il quale la corrispondente tipologia di veicolo può transitare sull'opera senza limitazioni né prescrizioni specifiche.
- b) il valore alla voce "transito condizionato' esprime il limite di massa complessiva a pieno carico entro il quale la corrispondente tipologia di veicolo può transitare sull'opera ma rispettando le seguenti modalità ("transito condizionato")
  - 1) velocità di attraversamento non superiore a 5 km/h;
  - 2) transito a centro corsia (vietate percorrenze sul margine destro ove ciò sia consentito dall'ampiezza della corsia stessa);
  - 3) transito unico nella medesima direzione di marcia, ovvero in assenza di altri veicoli, che precedono o seguono, sulla medesima corsia (nessun condizionamento imposto nell'altra direzione tranne l'esclusione di altro TE come previsto da C.d.S. e Regolamento);
  - 4) obbligo di assistenza tecnica limitatamente all'attraversamento del ponte a garanzia dell'attuazione delle suddette specifiche

(\*) limiti di portata suscettibili di ulteriori verifiche riguardanti opere inserite nei programmi di manutenzione sono contrassegnati da asterisco non risultano transitabili da carichi eccezionali.

**N.B.** il valore "-" qualora presente, sta a indicare i limiti di massa stabiliti dall'Art.62 del codice della strada

Nella finestra in cui sono descritte le condizioni di transitabilità dell'opera ricercata, sono indicati i limiti di massa di transito "libero" e "condizionato", differenzianti tra veicoli o convogli e mezzi d'opera in quanto, quest'ultimi, costituiscono un carico più compatto e più gravoso per le strutture.

## 3. INSERIMENTO RICHIESTE NULLAOSTA AD ASPI TRAMITE TE-CROSSING SUL PORTALE TEONLINE (PER PRATICHE <u>SINGOLE/MULTIPLE</u>)

L'inoltro di una richiesta di nullaosta ad ASPI (per pratiche di tipo **Singole/Multiple**) con il successivo rilascio del nullaosta da portale TE-Crossing, avviene mediante lo stesso iter di una richiesta inserita per un altro Ente coinvolto nel percorso proposto, ma con qualche dato in più da inserire in fase di compilazione della domanda (lato Ditta/Agenzia di trasporto), e da verificare in fase di istruttoria (lato istruttore provinciale).

#### Inserimento/verifica del percorso

Per inserire i cavalcavia di ASPI è necessario usare il pulsante "Inserisci cavalcavia ASPI" (1). Il programma non lascia procedere se i dati dei cavalcavia non sono corretti. Se viene inserito almeno un cavalcavia, inoltre, è obbligatorio inserire anche la combinazione di assi-interassi (4).

| ercorso trasporto                                                                                                    |                                                                                                    |                                                                                   |                                                |                                                             |
|----------------------------------------------------------------------------------------------------|----------------------------------------------------------------------------------------------------|-----------------------------------------------------------------------------------|------------------------------------------------|-------------------------------------------------------------|
| IL TRANSITO/TRASPORTO VERRÀ EFFETTUATO                                                                                                    |                                                                                                    |                                                                                   |                                                |                                                             |
| sul seguente percorso:                                                                                                    |                                                                                                    |                                                                                   |                                                |                                                             |
| PERCORSI PREFERITI                                                                                                    |                                                                                                    |                                                                                   |                                                |                                                             |
| referiti:                                                                                                    |                                                                                                    |                                                                                   |                                                | *                                                           |
| Aggiorna Rimuovi                                                                                                    |                                                                                                    |                                                                                   |                                                |                                                             |
| in percorso può essere caricato dalla lista dei preferiti.                                                                                                    |                                                                                                    |                                                                                   |                                                |                                                             |
| ODIFICA PERCORSO                                                                                                    |                                                                                                    |                                                                                   |                                                |                                                             |
| ogo di Partenza 🥝                                                                                                    |                                                                                                    |                                                                                   |                                                |                                                             |
| antenza test                                                                                                    |                                                                                                    |                                                                                   |                                                |                                                             |
| atti Intermedi                                                                                                    |                                                                                                    |                                                                                   | 2                                              | 3                                                           |
| 1 Gestore                                                                                                    | Strada/manufatto                                                                                              | Descrizione percorso                                                              | Richiesta<br>ASPI                              | Config. Elimina<br>autorizzate                              |
| serisci nuovo tratto Inserisci cavalcavia ASPI Aggiorna                                                                                                    |                                                                                                    |                                                                                   |                                                |                                                             |
| ogo di Arrivo 🤨                                                                                                    |                                                                                                    |                                                                                   |                                                |                                                             |
| rivo test                                                                                                    |                                                                                                    |                                                                                   |                                                |                                                             |
| RICHIESTE NULLAOSTA ASPI                                                                                                    |                                                                                                    |                                                                                   |                                                |                                                             |
| Nel caso il percorso preveda il <b>transito su un cavalcavia</b><br>pubblica), ed indicare il nome del Manufatto (digitare il i<br>combinazione assi-interassi". | di ASPI, è obbligatorio indicare il cavalcavia attravo<br>nome della strada per eseguire la ricerca). E' nece | ersato: cliccare su "Inserisci caval<br>essario, inoltre, indicare la <b>comb</b> | cavia ASPI", selezioni<br>inazione assi-intera | are l'ufficio di ASPI (sociel<br>assi cliccando su "Inseris |
| nserisci combinazione assi-interassi 4                                                                                                    |                                                                                                    |                                                                                   |                                                |                                                             |
|                                                                                                    |                                                                                                    |                                                                                   |                                                |                                                             |

- 1. Il pulsante "Inserisci cavalcavia ASPI" del riquadro "MODIFICA PERCORSO", serve per distinguere i manufatti della Società Autostrade per l'Italia (ASPI) dai tratti di competenza di altri Enti (Province, Comuni), nonché da altri soggetti gestori di manufatti e/o altre limitazioni puntuali.
- 2. La colonna "Nullaosta ASPI" fornisce informazioni sui dati necessari per la richiesta sul TE-Crossing: il relativo campo, in caso di errore, presenta lo sfondo rosso; in caso contrario mostra un messaggio che indica se il convoglio rientra nelle soglie previste per il manufatto, e se esiste già un nullaosta rilasciato per lo stesso.
- **3.** La colonna "**Config. Autorizzate**" permette di visualizzare se sono già state autorizzate delle configurazioni assi-interassi sullo stesso manufatto.
- 4. Il riquadro "RICHIESTE NULLAOSTA ASPI", oltre a un messaggio in evidenza per gli utenti, contiene il pulsante "Inserisci configurazione assi-interassi" per inserire la combinazione di assi-interassi, e mostra eventuali messaggi di errore relativi ai nullaosta ASPI.

Per inserire un cavalcavia ASPI, dopo aver cliccato sul pulsante "Inserisci cavalcavia ASPI" del riquadro "MODIFICA PERCORSO" (1), è necessario scegliere come "Tipologia gestore" Società pubblica e come Ente gestore viabilità "AUTOSTRADE PER L'ITALIA" (Direzione tronco di competenza).

| ERCORSI PREFERITI                                                  | Aggiungi un tratto al j                      | percorso                                                                                           |               |                   |                                |
|--------------------------------------------------------------------|----------------------------------------------|----------------------------------------------------------------------------------------------------|---------------|-------------------|--------------------------------|
| referiti:<br>Aggiorna Rimuovi                                      | Tipologia gestore<br>Ente gestore viabilità: | Società pubblica Y                                                                                 | _             |                   |                                |
| In percorso può essere caricato dalla lista c<br>Modifica percorso | Strada/manufatto                             | AUTOSTRADE PER L'ITALIA Direzione Primo Tronco<br>AUTOSTRADE PER L'ITALIA Direzione Secondo Tronco | 3             |                   |                                |
| uogo di Partenza 🧭<br>artenza test                                 | Descrizione percorso                         |                                                                                                    | li            | _                 |                                |
| ratti Intermedi Gestore                                            |                                              |                                                                                                    | Salva Annulla | Richiesta<br>ASPI | Config. Elimina<br>autorizzate |
| Inserisci nuovo tratto                                             |                                              |                                                                                                    |               | 4                 |                                |
| Jogo di Arrivo 🧐                                                   |                                              |                                                                                                    |               |                   |                                |
|                                                                    |                                              |                                                                                                    |               |                   |                                |
| RICHIESTE NULLAOSTA ASPI                                           |                                              |                                                                                                    |               |                   |                                |

Dopo aver selezionato l'ente gestore viabilità, si potrà indicare il cavalcavia per il quale richiedere il nullaosta:

| ggiungi un tratto al pe | ercorso                                                                                                    |                                                                                                    |                                                                                                    |
|-------------------------|----------------------------------------------------------------------------------------------------|----------------------------------------------------------------------------------------------------|----------------------------------------------------------------------------------------------------|
|                         |                                                                                                    |                                                                                                    |                                                                                                    |
| pologia gestore         | Società pubblica 🗸                                                                                                  |                                                                                                    |                                                                                                    |
| ite gestore viabilită:  | AUTOSTRADE PER L'ITALIA Direzione Secondo Tron 😴 A                                                                  |                                                                                                    |                                                                                                    |
| trada/manufatto B       |                                                                                                    |                                                                                                    |                                                                                                    |
| 0xx                     |                                                                                                    |                                                                                                    |                                                                                                    |
| escrizione percorso C   |                                                                                                    |                                                                                                    |                                                                                                    |
| OME/IDENTIFICATIVO CAV  | ALCAVIA, STRADA                                                                                                    |                                                                                                    |                                                                                                    |
|                         |                                                                                                    |                                                                                                    |                                                                                                    |
|                         |                                                                                                    |                                                                                                    | uchiesta Config. Elimina                                                                                                    |
|                         | Salva Annu                                                                                                    | illa                                                                                                    |                                                                                                    |
|                         |                                                                                                    | -                                                                                                    |                                                                                                    |
|                         |                                                                                                    |                                                                                                    |                                                                                                    |
|                         |                                                                                                    |                                                                                                    |                                                                                                    |
|                         |                                                                                                    |                                                                                                    |                                                                                                    |
| P<br>1<br>C             | vologia gestore<br>te gestore viabilită:<br>rada/manufatto B<br>xx<br>scrizione percorso C<br>ME/IDENTIFICATIVO CAV | ologia gestore Società pubblica ~<br>te gestore viabilità: AUTOSTRADE PER L'ITALIA Direzione Secondo Tron A<br>ada/manufatto B<br>xx<br>scrizione percorso C<br>ME/IDENTIFICATIVOCAVALCAVIA, STRADA<br>Salva Annu | ologia gestore Società pubblica v<br>te gestore viabilità: AUTOSTRADE PER L'ITALIA Direzione Secondo Tron A<br>ada/manufatto B<br>xx<br>scrizione percorso C<br>ME/IDENTIFICATIVO CAVALCAVIA, STRADA<br>Salva Annulla |

| Aggiungi un tratto al pe          | ercorso                                        |
|-----------------------------------|------------------------------------------------|
| Tipologia gestore                 | Società pubblica 🗸                             |
| Ente gestore viabilità:           | AUTOSTRADE PER L'ITALIA Direzione Secondo Tron |
| Strada/manufatto <b>B</b><br>10XX |                                                |
| Descrizione percorso C            |                                                |
| NOME/IDENTIFICATIVO CAV           | ALCAVIA, STRADA                                |
|                                   |                                                |
|                                   | Salva Annulla                                  |

- A. Inserendo un cavalcavia si può selezionare esclusivamente ASPI come gestore (Tipo gestore = Società pubblica).
- B. Il campo Strada / Manufatto effettua la ricerca tra i cavalcavia di ASPI, e riporta il codice AISCAT del manufatto. Si può effettuare la ricerca per codice AISCAT, per nome/identificativo del manufatto, e per nome della strada che ci passa sopra. Quando l'utente inseritore (Ditta/Agenzia di trasporto) seleziona un cavalcavia della lista, il programma in automatico inserisce il codice AISCAT nel campo Manufatto, mentre gli altri dati vengono inseriti nel campo Descrizione sottostante.
- **C.** Nel campo Descrizione si riporta il nome/identificativo del cavalcavia e il nome della strada che ci passa sopra. Si possono aggiungere a mano altre informazioni, se necessario.

 A seguito dell'inserimento del cavalcavia di ASPI si dovrà obbligatoriamente inserire anche la combinazione di assi-interassi dello stesso (4).

Si aprirà una schermata che consentirà di inserire/modificare la configurazione di assi-interassi, che identifica le caratteristiche del convoglio sul portale di TE-Crossing.

Per convenzione, la prima riga ha come valore di interasse zero (perché è il primo asse).

| MODIFICA                               | PERCORSO                                     |                                                   |                                                                                                  |                                                                                      |                                                                                                   |                                       |                                         |                                      |
|----------------------------------------|----------------------------------------------|---------------------------------------------------|--------------------------------------------------------------------------------------------------|--------------------------------------------------------------------------------------|---------------------------------------------------------------------------------------------------|---------------------------------------|-----------------------------------------|--------------------------------------|
| Luogo di Pa                            | artenza 🧐                                    |                                                   |                                                                                                  |                                                                                      |                                                                                                   |                                       |                                         |                                      |
| partenza te                            | est                                          |                                                   |                                                                                                  |                                                                                      |                                                                                                   |                                       |                                         |                                      |
| Tratti Interr                          | medi                                         |                                                   |                                                                                                  |                                                                                      |                                                                                                   |                                       |                                         | 11                                   |
|                                        |                                              |                                                   | Gestore                                                                                          | Strada/manufatto                                                                     | Descrizione percorso                                                                              | Richiesta<br>ASPI                     | Config.<br>autorizzate                  | Elimina                              |
|                                        |                                              | ,                                                 | AUTOSTRADE PER L'ITALIA Direzione Serondo Tronco                                                 | 10 XX                                                                                | Cavalcavia ODONIMO NOMESTRADA                                                                     | A: Registrata                         | FB                                      | n.                                   |
|                                        |                                              |                                                   |                                                                                                  |                                                                                      |                                                                                                   | N: Indicare                           |                                         |                                      |
| Inserisci nuo                          | ovo tratto In                                | serisci cavalca                                   | via ASPI Aggiorna                                                                                |                                                                                      |                                                                                                   |                                       |                                         |                                      |
| Luogo di Ar                            | rrivo 🥝                                      |                                                   |                                                                                                  |                                                                                      |                                                                                                   |                                       |                                         |                                      |
| arrivo test                            | t                                            |                                                   |                                                                                                  |                                                                                      |                                                                                                   |                                       |                                         |                                      |
|                                        |                                              |                                                   |                                                                                                  |                                                                                      |                                                                                                   |                                       |                                         |                                      |
| RICHIESTE                              | NULLAOSTA                                    | ASPI                                              |                                                                                                  |                                                                                      |                                                                                                   |                                       |                                         |                                      |
| Nel caso il<br>pubblica),<br>combinazi | l percorso p<br>ed indicare<br>one assi-inte | ereveda il <b>tra</b><br>e il nome de<br>erassi". | <b>ansito su un cavalcavia di ASPI</b> , è obblig<br>el Manufatto (digitare il nome della strada | atorio indicare il cavalcavia attraversato<br>per eseguire la ricerca). E' necessari | <ul> <li>cliccare su "Inserisci cavalcavia AS<br/>o, inoltre, indicare la combinazione</li> </ul> | PI", selezion<br>e <b>assi-inte</b> n | nare l'ufficio<br>r <b>assi</b> cliccar | di ASPI (società<br>1do su "Inserisc |
| Inserisci com                          | nbinazione ass                               | si-interassi In                                   | dicare pesi-interassi                                                                            |                                                                                      |                                                                                                   |                                       |                                         |                                      |
|                                        |                                              |                                                   |                                                                                                  |                                                                                      |                                                                                                   |                                       |                                         |                                      |

Dopo aver cliccato sul pulsante "Inserisci configurazione assi-interassi" sarà possibile inserire la configurazione di pesi e interassi.

Per aggiungere una configurazione premere il pulsante **Pagiungi**.

Verrà visualizzata una nuova riga in cui digitare i metri (m) dell'interasse (il primo è sempre a 0) e il peso in tonnellate (t). Per confermare l'inserimento premere il pulsante  $\square$ , mentre per annullare premere il pulsante  $\square$ .

Per modificare una coppia interasse/peso premere il pulsante  $\checkmark$  e per eliminare un inserimento errato premere il pulsante  $\overleftarrow{\times}$ .

| CONFIGURAZIONE PESI                                                                                        | E INTERASSI                                                                                        |                                                      |                                                                        |                                                                                                    |
|----------------------------------------------------------------------------------------------------|----------------------------------------------------------------------------------------------------|------------------------------------------------------|------------------------------------------------------------------------|----------------------------------------------------------------------------------------------------|
| Inserire la configurazi<br>Per aggiungere una co<br>Verrà visualizzata una<br>mentre per annullare         | one di pesi e interassi se<br>onfigurazione premere il<br>a nuova riga in cui digita<br>premere 0. | il convoglio<br>pulsante + <b>/</b><br>re i metri (n | attraversa<br><b>Aggiungi</b> .<br>n) dall'inter                       | un cavalcavia <b>ASPI</b> .<br>asse (il <b>primo</b> è sempre a 0) e il peso in tonnellate (t). Per confermare l'inserimento premere 🗹 |
| Per modificare una co<br>Ricordarsi di indicare :                                                          | ppia interasse/peso pren<br>se si tratta di un <b>Mezzo</b>                                        | nere 🖍 e per<br>d'opera me                           | eliminare d<br>diante la re                                            | un inserimento errato premere 🗙.<br>Iativa spunta.                                                                                     |
| Per modificare una co<br>Ricordarsi di indicare :<br>Ricordarsi di indicare :<br>Aggiungi<br>Interasse (m) | ppia interasse/peso pren<br>se si tratta di un Mezzo                                               | nere 🖍 e per<br>d'opera me                           | r eliminare (<br>diante la re                                          | un inserimento errato premere ★.<br>lativa spunta.                                                                                     |
| Per modificare una co<br>Ricordarsi di indicare :<br>Aggiungi<br>Interasse (m)<br>0.000                    | ppia interasse/peso pren<br>se si tratta di un <b>Mezzo</b><br>Peso (t)<br>7.800                   | nere / e per<br>d'opera me                           | r eliminare o<br>diante la re                                          | un inserimento errato premere ★.<br>lativa spunta.                                                                                     |
| Per modificare una co<br>Ricordarsi di indicare :<br>Pagiungi<br>Interasse (m)<br>0,000<br>1,200           | ppla interasse/peso pren<br>se si tratta di un Mezzo<br>Peso (t)<br>7,800<br>8.200                 | nere / e per<br>d'opera me                           | <ul> <li>eliminare o<br/>diante la re</li> <li>X</li> <li>X</li> </ul> | un inserimento errato premere ★.<br>lativa spunta.                                                                                     |
| Per modificare una co<br>Ricordarsi di indicare :<br>Aggiungi<br>Interasse (m)<br>0,000<br>1,200<br>3,200  | ppia interasse/peso pren<br>se si tratta di un <b>Mezzo</b><br>Peso (t)<br>7,800<br>8,200<br>8,100 | nere / e per<br>d'opera me                           | ×<br>×<br>×<br>×<br>×<br>×                                             | ın inserimento errato premere X.<br>Iativa spunta.                                                                                     |

Una volta completata la configurazione di pesi e interassi, il sistema farà un controllo sulle condizioni di transito e notifica se il convoglio rientra nelle soglie previste per il manufatto, e se esiste già un nullaosta rilasciato per lo stesso.

| MODIFICA                           | PERCORSO                               |                                                          |                                                                                                    |                                                                                     |                                                                                        |                                         |                                         |                                                    |                  |
|------------------------------------|----------------------------------------|----------------------------------------------------------|----------------------------------------------------------------------------------------------------|-------------------------------------------------------------------------------------|----------------------------------------------------------------------------------------|-----------------------------------------|-----------------------------------------|----------------------------------------------------|------------------|
| Luogo di P                         | artenza 🔇                              | •                                                        |                                                                                                    |                                                                                     |                                                                                        |                                         |                                         |                                                    |                  |
| partenza t                         | est                                    |                                                          |                                                                                                    |                                                                                     |                                                                                        |                                         |                                         |                                                    |                  |
| Tratti Inter                       | medi                                   |                                                          |                                                                                                    |                                                                                     |                                                                                        |                                         |                                         |                                                    |                  |
|                                    |                                        |                                                          | Gestore Strada/manufatto Descrizione percorso                                                        |                                                                                     | Descrizione percorso                                                                   | Richiesta<br>ASPI                       | Config.<br>autorizzate                  | Elimina                                            |                  |
| ÷                                  | 4                                      | 2                                                        | AUTOSTRADE PER L'ITALIA Direzione Secondo Tronco                                                     | 10xx                                                                                | Cavalcavia ODONIMO, NOME STRADA                                                        | A: Registrata<br>N: Non esis            | <b>E</b>                                | 6                                                  |                  |
| Inserisci nu                       | ovo tratto                             | Inserisci cavalca                                        | Aggiorna ASPI                                                                                        |                                                                                     | Anagrafica: L'a<br>Nullaosta: Il n                                                     | inagrafica del Rio<br>ullaosta non esis | hiedente risulta<br>e ma siamo nei      | registrata sul portale<br>limiti di transito liber | del Gestore<br>o |
| Luogo di A<br>arrivo tes           | rrivo 🥝<br>t                           |                                                          |                                                                                                    |                                                                                     | <b>*</b>                                                                               |                                         |                                         |                                                    |                  |
| RICHIESTE                          | NULLAOS                                | TA ASPI                                                  |                                                                                                    |                                                                                     |                                                                                        |                                         |                                         |                                                    |                  |
| Nel caso<br>pubblica),<br>combinaz | il percors<br>, ed indic<br>ione assi- | o preveda il <b>tr</b> :<br>are il nome d<br>interassi". | <b>ansito su un cavalcavia di ASPI</b> , è obbligat<br>el Manufatto (digitare il nome della strada p | orio indicare il cavalcavia attraversato<br>per eseguire la ricerca). E' necessario | o: cliccare su "Inserisci cavalcavia AS<br>o, inoltre, indicare la <b>combinazione</b> | PI", selezior<br>assi-inter             | nare l'ufficio<br>r <b>assi</b> cliccar | di ASPI (socie<br>ndo su "Inseris                  | tà<br>ici        |
| Inserisci cor                      | nbinazione                             | assi-interassi                                           |                                                                                                    |                                                                                     |                                                                                        |                                         |                                         |                                                    |                  |

## Inserimento nullaosta

L'utente istruttore, in fase di richiesta di nullaosta, può aggiungere manualmente dei nullaosta ad ASPI, cliccando sui pulsanti Aggiungi (I e II)

| Elenco Richies                                            | Elenco Richieste Nulla Osta                                  |                                                |                                                  |                                                     |                                                     |                                           |                            |                     |                     |                                         |                              |                               |                    |                       |                 |
|-----------------------------------------------------------|--------------------------------------------------------------|------------------------------------------------|--------------------------------------------------|-----------------------------------------------------|-----------------------------------------------------|-------------------------------------------|----------------------------|---------------------|---------------------|-----------------------------------------|------------------------------|-------------------------------|--------------------|-----------------------|-----------------|
| Richiedente                                               | Destinatario                                                 | Stato                                          | Prot<br>richeista                                | Resp<br>riferimento                                 | Ultima mod                                          | Prot risposta                             | All<br>mail                | Mail                | PEC                 | Parere ASPI                             | Rich                         | Risp                          | All                |                       |                 |
| Città metropolitan                                        | ASPI TEST - AUTO                                             |                                                | R:<br>D:                                         | I:<br>P:                                            |                                                     | R:<br>A:                                  |                            |                     |                     | 10001 - Caval                           | đ                            |                               |                    | 2                     | 6               |
| Città metropolitan                                        | ASPI TEST - AUTO                                             |                                                | R:<br>D:                                         | I:<br>P:                                            |                                                     | R:<br>A:                                  |                            |                     |                     | Manufatto 'AA                           | 囥                            |                               |                    | 1                     | 6               |
| Città metropolitan                                        | ASPI TEST - AUTO                                             |                                                | R:<br>D:                                         | I:<br>Pi                                            |                                                     | R:<br>A:                                  |                            |                     |                     | Richiesto via                           | đ                            |                               |                    | 2                     | 6               |
| Città metropolitan                                        | Comune di                                                    |                                                | R:<br>D:                                         | I:<br>Pi                                            |                                                     | R:<br>A:                                  |                            |                     |                     |                                         | 囥                            |                               |                    | 1                     | 6               |
| Città metropolitan                                        | Provincia di                                                 |                                                | R:<br>D:                                         | I:<br>Pi                                            |                                                     | R:<br>A:                                  |                            |                     |                     |                                         | đ                            |                               |                    | 2                     | 6               |
|                                                           | <u> </u>                                                     |                                                |                                                  |                                                     |                                                     |                                           |                            |                     | - 111               |                                         |                              |                               |                    | 1 ~                   | di 1 <>>        |
| Aggiorna Ag                                               | giungi richiesta 🛛 🗚                                         | Aggiungi richies                               | ta ASPI 🛛 Agg                                    | jiungi da percors                                   | SO                                                  |                                           |                            |                     |                     |                                         |                              |                               |                    |                       |                 |
| RICHIESTE NU                                              | LLAOSTA ASPI                                                 |                                                |                                                  |                                                     |                                                     |                                           |                            |                     |                     |                                         |                              |                               |                    |                       |                 |
| Nel caso il per<br>richeista su <b>T</b><br>pulsante "Agg | rcorso preveda il<br>E Crossing: biso<br>jiungi richiesta" e | transito su u<br>ognerà indica<br>selezionando | in cavalcavia<br>re il cavalcavia<br>o ASPI come | di ASPI, è obli<br>a attraversato<br>gestore del nu | igatorio <b>richi</b><br>, e non verrà<br>ullaosta. | <b>edere il nulla</b><br>à inviata la PEC | <b>aosta a</b><br>C. E' po | d ASPI<br>ssibile r | . Clicca<br>ichiede | re su "Aggiun<br>re un <b>nullaos</b> i | gi richie<br>t <b>a ad A</b> | esta ASI<br>A <b>SPI vi</b> a | PI", per<br>a PEC, | inserire<br>utilizzar | e una<br>ndo il |
| Inserisci combin                                          | azione assi-interassi                                        |                                                |                                                  |                                                     |                                                     |                                           |                            |                     |                     |                                         |                              |                               |                    |                       |                 |

- I. Cliccando su "Aggiungi richiesta ASPI", del riquadro "Elenco Richieste Nulla Osta", è necessario indicare il cavalcavia a cui si riferisce la richiesta. Per queste richieste, istruite sul portale TE-Crossing, non verrà inviata la PEC, quindi il PDF generato servirà solo ai fini dello storico e del protocollo.
- II. È ancora possibile richiedere il nullaosta ad ASPI con la vecchia procedura, cliccando sul pulsante "Aggiungi richiesta". Per queste richieste, verrà inviata una PEC, come accade per le richieste agli altri Enti.
- III. La colonna "Parere ASPI" mostra informazioni sulla richiesta ad ASPI. La colonna ha lo sfondo rosso in caso di errore e lo sfondo giallo per i nullaosta richiesti via PEC (fuori da TE-Crossing). Negli altri casi, la colonna riporta le indicazioni sul cavalcavia in oggetto.

# 4. RACCOMANDAZIONI PER L'INSERIMENTO DELLE RICHIESTE NULLAOSTA AD ASPI TRAMITE TE-CROSSING

Affinché gli Enti possano richiedere il nullaosta ad ASPI, per le pratiche di tipo Singole/Multiple, attraverso il sistema di TE-Crossing, è necessario che la ditta di autotrasporto sia censita nell'anagrafica delle ditte di ASPI.

Per informazioni su come censirsi è necessario rivolgersi a uno degli uffici "Transiti Eccezionali" della Società stessa, ai recapiti telefonici di cui al link: <u>https://teonline.autostrade.it/BVS/portale/richieste/contatti.jsp?voceSX=23</u>

6

Al fine di poter verificare lo stato della richiesta, in caso di un qualche disguido di comunicazione tra i due portali (TE-Crossing e TEOnline) sarebbe utile che l'ufficio provinciale chiedesse le credenziali di accesso al portale TE-Crossing (ai recapiti telefonici di cui sopra).